### АО «ИНФОРМАЦИОННО-АНАЛИТИЧЕСКИЙ ЦЕНТР»

Инструкция №6 по заполнению Национальной образовательной базы данных

Паспорт

Организации образования для детей-сирот и детей, оставшихся без попечения родителей Вид - центр поддержки детей, с особыми образовательными потребностями, центр поддержки детей, находящихся в трудной жизненной ситуации, детская деревня семейного типа, дом юношества (центр социальной адаптации), центр адаптации несовершеннолетних

Нур-Султан

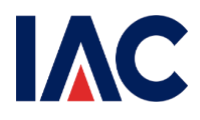

Министерство просвещения Республики Казахстан АО «Информационно-аналитический центр»

### Инструкция по заполнению Национальной образовательной базы данных

Паспорт

Организации образования для детей-сирот и детей, оставшихся без попечения родителей

Вид - центр поддержки детей, с особыми образовательными потребностями, центр поддержки детей, находящихся в трудной жизненной ситуации, детская деревня семейного типа, дом юношества (центр социальной адаптации), центр адаптации несовершеннолетних.

Нур-Султан, 2022

### Содержание

| 1.  | Регистрация пользователей                                | 4   |
|-----|----------------------------------------------------------|-----|
| 2.  | Раздел «Регистрационные сведения»                        | 6   |
| 3.  | Раздел «Материально-техническая база»                    | 8   |
| 3.1 | Подраздел «Сведения о здании»                            | 8   |
| 3.2 | Подраздел «Библиотека/Учебники» 1                        | . 1 |
| 3.3 | Подраздел «Кабинеты/ Классы/ Аудитории» 1                | .2  |
| 3.4 | Подраздел «Компьютеризация» 1                            | .3  |
| 3.5 | Подраздел «Столовая» 1                                   | .4  |
| 4.  | Раздел «Основные сведения об образовательном процессе» 1 | .5  |
| 5.  | Раздел «Основные сведения об объекте образования» 1      | .6  |
| 6.  | Раздел «Дополнительные сведения» 1                       | .6  |
| 6.1 | Подраздел «Дополнительные сведения о кадрах» 1           | .6  |
| 6.2 | Подраздел «Дополнительные сведения о контингенте» 1      | .6  |
| 6.3 | Подраздел «Попечительские советы» 1                      | .7  |
| 7.  | Раздел «Ответственный за паспортизацию» 1                | .8  |
| 8.  | Раздел «Персонал» 1                                      | .9  |
| 9.  | Раздел «Контингент» 2                                    | 25  |

#### 1. Регистрация пользователей

Ответственный сотрудник проходит процедуру регистрации посредством электронно-цифровой подписи (физическое лицо) или существующим логином и паролем (Рисунок 1).

| Национальная<br>образовательная<br>база данных |                                                                                               | Помощь 💙 | ҚАЗ РУС |
|------------------------------------------------|-----------------------------------------------------------------------------------------------|----------|---------|
|                                                | Авторизация                                                                                   |          |         |
|                                                | Имя пользователя<br>Имя пользователя<br>Никому не сообщайте данные о входе<br>Пароль<br>Войти |          |         |

#### Окно авторизации

© Министерство образования и науки РК, 2019

#### Рисунок 1

При этом на компьютере пользователя нужно установить приложение NCALayer для работы с ЭЦП. Для регистрации пользователю необходимо заполнить следующие обязательные поля (Рисунок 2) и подтвердить согласие на обработку и хранение персональных данных путем отметки

1) ИИН;

2) Пароль;

3) Категория организации образования;

4) Роль;

5) Электронная почта

| Наделогальная<br>боз располяти<br>боз располяти |                          |                                                       | Помощь 🗸 🛓 🗸 КАЗ РУС |
|-------------------------------------------------|--------------------------|-------------------------------------------------------|----------------------|
|                                                 |                          |                                                       |                      |
|                                                 |                          |                                                       |                      |
|                                                 |                          |                                                       |                      |
|                                                 |                          |                                                       |                      |
|                                                 |                          |                                                       |                      |
|                                                 |                          |                                                       |                      |
|                                                 |                          |                                                       |                      |
|                                                 | Имя пользователя         | Имя пользователя                                      |                      |
|                                                 | Пароди                   | Constr                                                |                      |
|                                                 | Пароль                   | Trapune 4                                             |                      |
|                                                 | Категория<br>организации | Выберите значение                                     |                      |
|                                                 | Deer                     |                                                       |                      |
|                                                 | Роль                     |                                                       |                      |
|                                                 | Эл. почта                | Эл. почта                                             |                      |
|                                                 |                          | Согласие на хранение и обработку персональных данных. |                      |
|                                                 |                          |                                                       |                      |
|                                                 |                          | Подписать и отправить                                 |                      |
|                                                 |                          |                                                       |                      |
|                                                 |                          |                                                       |                      |
|                                                 |                          |                                                       |                      |
|                                                 |                          |                                                       |                      |
|                                                 |                          |                                                       |                      |
|                                                 |                          |                                                       |                      |
|                                                 |                          |                                                       |                      |

#### Окно ввода данных при регистрации

Рисунок 2

При выборе «Категории организации» и «Организация образования» появляются дополнительные поля для заполнения (Рисунок 3.), где выбираются «Тип организации», «Населенный пункт» и «Организация», где работает пользователь:

| ← → С 🏠 🔺 Не защищени                          | o   nobd-test.iac.kz/register |                                                       | 🕶 २ 🚖 🐵 🖊 💩 🔕    |
|------------------------------------------------|-------------------------------|-------------------------------------------------------|------------------|
| Национальная<br>образовательная<br>база данных |                               |                                                       | Помощь 🗸 ҚАЗ РУС |
|                                                | Имя пользователя              | timur                                                 |                  |
|                                                | Пароль                        | •••••••                                               |                  |
|                                                | Категория<br>организации      | Организация образования 🛛 👋                           |                  |
|                                                | Тип организации               | Выберите значение                                     |                  |
|                                                | Населенный пункт              | · · ·                                                 |                  |
|                                                | Организация                   | Выберите значение                                     |                  |
|                                                | Роль                          | Выберите значение                                     |                  |
|                                                | Эл. почта                     | Эл. почта                                             |                  |
|                                                |                               | Согласие на хранение и обработку персональных данных. |                  |
|                                                |                               | Подписать и отправить                                 |                  |

Рисунок 3

После заполнения всех вышеуказанных полей пользователю необходимо нажать кнопку «Подписать и отправить». Перед пользователем появится окно выбора ЭЦП (Рисунок 4).

|                                               |          | Окно вы                                                                                                    | бора ЭЦП   |           |
|-----------------------------------------------|----------|----------------------------------------------------------------------------------------------------|------------|-----------|
| 🏶 нобд × +                                    |          |                                                                                                    |            |           |
|                                               | stration |                                                                                                    |            | • Q 🖈 😝 : |
| нацинальная<br>образовательная<br>база данных |          |                                                                                                    |            | КАЗ       |
|                                               |          | Выбрать<br>Выбрать<br>закомпьютер<br>выберите файл вашей<br>элеклиси цифровой<br>подписи<br>компьютере<br>Выбрать | и РК, 2018 |           |
|                                               |          |                                                                                                    |            | *         |

Рисунок 4

Представленные виды ЭЦП: на носителе Казтокен, на компьютере, на удостоверении личности. После выбора носителя ЭЦП пользователь должен ввести пароль от ЭЦП и нажать на кнопку «Подписать и отправить».

#### 2. Раздел «Регистрационные сведения»

|    | Показатель             | Пояснения                              |  |  |
|----|------------------------|----------------------------------------|--|--|
| 1. | Виды организаций       | Заполнен сотрудником                   |  |  |
|    | образования            | отдела/управления образования согласно |  |  |
|    |                        | Уставу организации и не подлежит       |  |  |
|    |                        | корректировке                          |  |  |
| 2. | Наличие Дома Юношества | Выбрать «да» при наличии, при          |  |  |
|    |                        | отсутствии - «нет»                     |  |  |
| 3. | Детский дом семейного  | Выбрать соответствующее значение.      |  |  |
|    | типа создан            | Данный показатель заполняют только     |  |  |
|    |                        | детские дома семейного типа            |  |  |
| 4. | Специальное назначение | Указывают только центры                |  |  |
|    | школы/дошкольной       | поддержки детей, с особыми             |  |  |
|    | организации (Профиль)  | образовательными потребностями. При    |  |  |
|    |                        | наличии воспитанников с особыми        |  |  |

|     |                          | образовательными потребностями,        |  |  |
|-----|--------------------------|----------------------------------------|--|--|
|     |                          | указать профиль по наибольшему         |  |  |
|     |                          | количеству воспитанников.              |  |  |
|     |                          | Например:                              |  |  |
|     |                          | Количество воспитанников с             |  |  |
|     |                          | нарушением слуха 5 и с нарушением      |  |  |
|     |                          | зрения 10. Профиль детского дома: для  |  |  |
|     |                          | детей с нарушением зрения              |  |  |
| 5.  | БИН/ИИН организации      | Заполнен сотрудником                   |  |  |
|     | образования              | отдела/управления образования согласно |  |  |
|     |                          | свидетельство государственной          |  |  |
|     |                          | регистрации юридического лица и не     |  |  |
|     |                          | подлежит корректировке                 |  |  |
| 6.  | Форма собственности      | Заполнен сотрудником                   |  |  |
|     |                          | отдела/управления образования согласно |  |  |
|     |                          | Уставу организации и не подлежит       |  |  |
|     |                          | корректировке                          |  |  |
| 1.  | Ведомственная            | Заполнен сотрудником                   |  |  |
|     | принадлежность           | отдела/управления ооразования согласно |  |  |
|     |                          | уставу организации и не подлежит       |  |  |
| 0   | Исколаниева в волонии    |                                        |  |  |
| 0.  | Паходящиеся в ведении    | Заначной                               |  |  |
| 9.  | Организация по           | заполнен согрудником                   |  |  |
|     | принальной               | Уставу организации и не полнеуит       |  |  |
|     | принадлежности           | корректировке                          |  |  |
| 10  | Опганизационно-правовая  | Заполнен сотрудником                   |  |  |
| 10. | форма                    | отдела/управления образования согласно |  |  |
|     | ψομια                    | Уставу организации и не поллежит       |  |  |
|     |                          | корректировке                          |  |  |
| 11. | Почтовый инлекс          | Заполнить почтовый инлекс              |  |  |
| 12. | Тип составной части      | Заполнен сотрудником                   |  |  |
|     | населенного пункта       | отдела/управления образования согласно |  |  |
|     |                          | Уставу организации и не подлежит       |  |  |
|     |                          | корректировке                          |  |  |
| 13. | Наименование составной   | Заполнен сотрудником                   |  |  |
|     | части населенного пункта | отдела/управления образования согласно |  |  |
|     |                          | Уставу организации и не подлежит       |  |  |
|     |                          | корректировке                          |  |  |
| 14. | № дома                   | Заполнен сотрудником                   |  |  |
|     |                          | отдела/управления образования согласно |  |  |
|     |                          | Уставу организации и не подлежит       |  |  |
|     |                          | корректировке                          |  |  |
| 15. | Координаты на карте      | Заполнен сотрудником                   |  |  |
|     | (широта, долгота)        | отдела/управления образования согласно |  |  |

| Корректировке           16.         Руководитель         Выбрать из Справочника значение<br>«Директор»/ «И.о директора»           17.         Фамилия Имя Отчество<br>директора         При выборе значения из<br>справочника «Директор» в показателе<br>«Руководитель»           и         Инородиния         Корректировке           17.         Фамилия Имя Отчество<br>директора         При выборе значения из<br>справочника «Директор» в показателе<br>«Руководитель»           и         Заполняются данные директора.         Данные |
|----------------------------------------------------------------------------------------------------|
| 16.       Руководитель       Выбрать из Справочника значение «Директор»/ «И.о директора»         17.       Фамилия Имя Отчество директора       При выборе значения из справочника «Директор» в показателе «Руководитель» автоматически заполняются данные директора. Данные                                                                                                    |
| 17.         Фамилия Имя Отчество<br>директора         При выборе значения из<br>справочника «Директор» в показателе<br>«Руководитель»           автоматически<br>заполняются данные директора. Данные                                                                                                    |
| 17.       Фамилия Имя Отчество       При выборе значения из         директора       справочника «Директор» в показателе         «Руководитель»       автоматически         заполняются данные директора.       Данные                                                                                                    |
| директора справочника «Директор» в показателе «Руководитель» автоматически заполняются данные директора. Данные                                                                                                    |
| «Руководитель» автоматически заполняются данные директора. Данные                                                                                                    |
| заполняются данные директора. Данные                                                                                                    |
|                                                                                                    |
| подтягиваются с раздела «Персонал» у                                                                                                    |
| кого указана должность «Директор».                                                                                                    |
| 18. Фамилия Имя Отчество и.о. При выборе значения из                                                                                                    |
| директора справочника «И.о директора» заполнить                                                                                                    |
| данные вручную полностью (Иванов                                                                                                    |
| Иван Иванович)                                                                                                    |
| 19. Факс (код+номер) Указать номер факса организации                                                                                                    |
| образования                                                                                                    |
| 20. Рабочий телефон Указать номер телефона                                                                                                    |
| (код+номер) руководителя организации образования                                                                                                    |
| 21. Сотовый телефон (номер) Указать номер сотового телефона                                                                                                    |
| руководителя организации образования                                                                                                    |
| 22. <b>Е-таі организации</b> Заполнить электронный адрес                                                                                                    |
| образования организации                                                                                                    |
| 23. Сайт организации Заполнить полный адрес сайта                                                                                                    |
| образования организации (https://), в случае                                                                                                    |
| отсутствия указать (-)                                                                                                    |
| 24. Основные учредители Данные автоматически заполняются                                                                                                    |
| из информационных систем                                                                                                    |
| Государственная база данных                                                                                                    |
| юридических лиц и Единое хранилище                                                                                                    |
| Данных                                                                                                    |
| 23. дата открытия заполнен сотрудником                                                                                                    |
| Огдела/управления образования согласно<br>Постановлению/Приказу и не поллежит                                                                                                    |
| копректировке                                                                                                    |
| 26 Лата закрытия организации При закрытии заполняется                                                                                                    |
| образования средни сотрудником отдела/управления                                                                                                    |
| образования согласно                                                                                                    |
| Постановлению/Приказу и не поллежит                                                                                                    |
| корректировке                                                                                                    |

# 3. Раздел «Материально-техническая база»

### 3.1 Подраздел «Сведения о здании»

| Показатель | Пояснения |
|------------|-----------|
|------------|-----------|

| 27. | Количество зданий, единиц | Рассчитывается автоматически из                                              |
|-----|---------------------------|------------------------------------------------------------------------------|
|     |                           | динамической таблицы «Сведения о                                             |
|     |                           | зданиях» (сумма строк)                                                       |
| 28. | Сведения о зданиях        | Выбрать и указать соответствующее                                            |
|     |                           | значение согласно Техническому                                               |
|     |                           | паспорту организации образования:                                            |
|     |                           | - <i>Здание</i> - можно выбрать только один                                  |
|     |                           | раз основное здание, в остальных строках                                     |
|     |                           | другое (основное – только одно, другое – при наличии дополнительного здания) |
|     |                           | - Вид здания                                                                 |
|     |                           | - Год постройки здания                                                       |
|     |                           | - Год ввода здания в эксплуатацию                                            |
|     |                           | - Тип здания                                                                 |
|     |                           | - Вид отопления                                                              |
|     |                           | -Техническое состояние здания                                                |
|     |                           | (аварийное - отмечается в случае, если имеется                               |
|     |                           | заключение госкомиссии с вынесением решения                                  |
|     |                           | об аварийности здания)                                                       |
|     |                           | - Гип строения                                                               |
|     |                           | - Количество этажеи                                                          |
|     |                           | - Проектния мощность, мест                                                   |
|     |                           | - Паличие горячей вооы                                                       |
|     |                           | - Привозния воой<br>- Налиние питьегой годы (питьерод                        |
|     |                           | вола, в том числе расфасованная в емкости                                    |
|     |                           | (графины, чайники, бачки и другие),                                          |
|     |                           | бутилированная, кипяченая питьевая вода,                                     |
|     |                           | стационарные питьевые фонтанчики, по                                         |
|     |                           | показателям качества и оезопасности,                                         |
|     |                           | - Общая площадь здания кв м                                                  |
|     |                           | - Рабочая площадь здания, колк.,                                             |
|     |                           | - Используется помешение                                                     |
|     |                           | - Наличие видеонаблюдения                                                    |
|     |                           | -Благоустройство (водоснабжение,                                             |
|     |                           | водоотведение, теплоснабжение, освещение,                                    |
|     |                           | вентиляция и кондиционирование воздуха                                       |
|     |                           | согласно документам нормирования)                                            |
|     |                           | вода, канализация или септик. отопление                                      |
|     |                           | (централизованное или автономное), вентиляция                                |
|     |                           | и кондиционирование воздуха (вытяжная                                        |
|     |                           | система в столовой и открываемые окна для                                    |
|     |                           | проветривания), тогда необходимо выбрать                                     |
|     |                           | Пример 2: если в злании имеется свет                                         |
|     |                           | вода, отопление (централизованное или                                        |
|     |                           | автономное), открываемые окна для                                            |

|     |                             | проветривания, но отсутствует канализация или |
|-----|-----------------------------|-----------------------------------------------|
|     |                             | септик, вентиляция (вытяжная система в        |
|     |                             | столовои), тогда неооходимо выорать частично  |
|     |                             | - Налище туалетое                             |
| 29  |                             |                                               |
| 27. | помешений кв м              |                                               |
|     | помещении, кв.м.            |                                               |
|     |                             | Сумма площадси групповых                      |
|     |                             | помещении не должна превышать общую           |
| 20  |                             | Инороди ири начинии (фармат                   |
| 50. |                             | указать при наличии (формат                   |
|     | изоляторе, при его наличии, |                                               |
|     | единиц                      | При отсутствии мест в изоляторе,              |
| 1   |                             | указать цифру 0                               |
| 31. | Система видеонаблюдения     | Выбрать «да» при наличии, при                 |
|     | подключена к Центру         | отсутствии - «нет»                            |
|     | оперативного управления     |                                               |
| 32. | Наличие турникета           | Выбрать «да» при наличии, при                 |
|     | (пропуск)                   | отсутствии - «нет» (турникет –                |
|     |                             | устройство для прохода людей в здание)        |
| 33. | Площадь комнат для          | Указать площадь комнат для                    |
|     | занятий, кв.м.              | занятий, при отсутствии указать цифру 0       |
| 34. | Зал для музыкальных         | Выбрать соответствующее значение.             |
|     | занятий, при его наличии    |                                               |
| 35. | Спальные комнаты, при       | Выбрать соответствующее значение.             |
|     | наличии                     |                                               |
| 36. | Площадь спален, кв.м        | Заполнить площадь спален согласно             |
|     |                             | техническому паспорту                         |
| 37. | Наличие спортзала           | Выбрать «да» при наличии, при                 |
|     |                             | отсутствии - «нет»                            |
| 38. | Наличие бассейна            | Выбрать при наличии «да», при                 |
|     | (крытый)                    | отсутствии «нет»                              |
| 39. | Наличие плескательницы      | Выбрать при наличии «да», при                 |
|     | (открытая)                  | отсутствии «нет»                              |
| 40. | Наличие игровых участков    | Выбрать при наличии «да», при                 |
|     | - · ·                       | отсутствии «нет»                              |
| 41. | Наличие бани                | Выбрать при наличии «да», при                 |
|     |                             | отсутствии «нет»                              |
| 42. | Наличие автотранспортных    | Выбрать при наличии «да», при                 |
|     | средств (для хозяйственных  | отсутствии «нет»                              |
|     | нужд)                       |                                               |
| 43. | Наличие лагеря              | Выбрать соответствующее значение.             |

## 3.2 Подраздел «Библиотека/Учебники»

|          | Показатель                  | Пояснения                                               |
|----------|-----------------------------|---------------------------------------------------------|
| 44.      | Наличие библиотеки          | Выбрать «да» при наличии, при                           |
|          |                             | отсутствии - «нет»                                      |
| 45.      | Библиотека, единиц          | Указать количество библиотек.                           |
|          |                             | При отсутствии библиотеки, данный                       |
|          |                             | показатель не отображается                              |
| 46.      | Площадь библиотеки, кв.м.   | Указать площадь библиотеки                              |
|          |                             | согласно техническому паспорту                          |
|          |                             | организации образования.                                |
|          |                             | При отсутствии библиотеки, данный                       |
| 47       | 10                          | показатель не отображается                              |
| 47.      | Количество читальных        | Указать количество читальных                            |
|          | залов, единиц               | залов.                                                  |
|          |                             | при отсутствии оиолиотеки, данный                       |
| 18       | Колинество поселоници       |                                                         |
| 40.      | МОЛИЧЕСТВО ПОСАДОЧНЫХ       | указать количество посадочных<br>мест в цитальных залах |
|          |                             | При отсутствии библиотеки данный                        |
|          |                             | показатель не отображается                              |
| 49.      | Количество читателей.       | Указать количество читателей за                         |
|          | человек                     | учебный год. Данный показатель                          |
|          |                             | заполняется в конце каждого учебного                    |
|          |                             | года.При отсутствии библиотеки, данный                  |
|          |                             | показатель не отображается                              |
| 50.      | Число посещений, человек    | Указать количество посещений за                         |
|          |                             | учебный год. Данный показатель                          |
|          |                             | заполняется в конце каждого учебного                    |
|          |                             | года.                                                   |
|          |                             | При отсутствии библиотеки, данный                       |
| <u> </u> |                             | показатель не отображается                              |
| 51.      | число книговыдач, единиц    | у казать оощее количество выданных                      |
|          |                             | книг за учеоный год. Данный показатель                  |
|          |                             | заполняется в конце каждого учебного                    |
|          |                             | При отсутствии указать цифру 0                          |
| 52       | Количество книг. экз        | Указать отдельно сколько учебников                      |
| 52.      | Round Rectible Running SRS. | и сколько книг (хуложественная                          |
|          |                             | литература, брошюры и журналы). Всего                   |
|          |                             | (включая учебники, художественную                       |
|          |                             | литературу, брошюры, журналы)                           |
|          |                             | рассчитывается автоматически.                           |
|          |                             | При отсутствии указать цифру 0                          |
| 53.      | Количество учебно-          | Указать количество имеющейся                            |

|     | методической литературы | УМЛ для инклюзивного образования. |
|-----|-------------------------|-----------------------------------|
|     | (УМЛ), при наличии      | При отсутствии, указать цифру 0   |
|     | специальной литературы  |                                   |
| 54. | Количество электронных  | Указать количество электронных    |
|     | учебников, экз.         | учебников.                        |
|     |                         | При отсутствии указать цифру 0    |
| 55. | Количество книг на      | Указать количество книг на        |
|     | казахском языке, экз.   | казахском языке.                  |
|     |                         | При отсутствии указать цифру 0    |
| 56. | Потребность в УМЛ       | Заполнить полные наименования     |
|     |                         | необходимой учебно-методической   |
|     |                         | литературы.                       |
|     |                         | При отсутствии указать цифру 0    |

За предоставление данных подраздела «Библиотека/Учебники» несет ответственность библиотекарь или методист организации.

### 3.3 Подраздел «Кабинеты/ Классы/ Аудитории»

|     | Показатель                | Пояснения                             |
|-----|---------------------------|---------------------------------------|
| 57. | Игровая комната для детей | Указать количество игровых комнат     |
|     | 5-6-летнего возраста,     | для детей 5-6 летнего возраста при их |
|     | единиц                    | наличии.                              |
|     |                           | При отсутствии указать цифру 0        |
| 58. | Количество лингафонно-    | Указать количество лингафонно-        |
|     | мультимедийных            | мультимедийных кабинетов,             |
|     | кабинетов, приобретенных  | приобретенные в указанные годы по     |
|     | за счет, единиц           | видам финансирования.                 |
|     |                           | При отсутствии указать цифру 0        |
| 59. | Стоимость лингафонно-     | Указать стоимость лингафонно-         |
|     | мультимедийных            | мультимедийных кабинетов в разбивке   |
|     | кабинетов, тысяч тенге    | по годам и по видам финансирования в  |
|     |                           | тысячах тенге.                        |
|     |                           | Количество и стоимость ЛМК            |
|     |                           | должны совпадать по годам и по видам  |
|     |                           | финансирования.                       |
|     |                           | При отсутствии указать цифру 0        |
| 60. | Наличие учебных           | Выбрать вид учебных мастерских и      |
|     | мастерских                | указать количество в них мест.        |
|     |                           | При отсутствии таких учебных          |
|     |                           | мастерских отметить «не имеется»      |
| 61. | Наличие кабинета          | Отметить наличие кабинетов.           |
|     | коррекционной работы      | При отсутствии отметить «не           |
|     |                           | имеется»                              |
| 62. | Наличие кабинетов для     | Выбрать наличие кабинетов для         |

### 3.4 Подраздел «Компьютеризация»

|     | Показатель           | Пояснения                                                                                                    |
|-----|----------------------|----------------------------------------------------------------------------------------------------|
| 63. | Наличие компьютеров  | Выбрать «да» - при наличии компьютеров,                                                                                                    |
|     |                      | при отсутствии - «нет»                                                                                                    |
| 64. | Количество           | Указать количество компьютеров:                                                                                                    |
|     | компьютеров по мере  | - Всего - все компьютеры, имеющиеся в                                                                                                    |
|     | поступления, единиц  | организации образования                                                                                                    |
|     |                      | <ul> <li>из них имеющие доступ к интернету</li> <li>Используются в учебном / воспитательном<br/>процессе -количество компьютеров, используемых<br/>учащимися и учителями в учебном процессе</li> <li>из них имеющие доступ к интернету -<br/>количество компьютеров, используемых учащимися и<br/>учителями в учебном процессе, имеющие доступ к<br/>интернету</li> <li>Для преподавателей / учителями / воспитателями</li> <li>из них имеющие доступ к интернету</li> <li>- Для преподавателями / учителями / воспитателями</li> <li>из них имеющие доступ к интернету</li> <li>толькопреподавателями / учителями / воспитателями</li> <li>из них имеющие доступ к интернету</li> <li>Количество компьютеров, используемых толькопреподавателями / учителями / воспитателями</li> <li>из них имеющие доступ к интернету</li> <li>При отсутствии компьютеров, данный<br/>показатель не отображается</li> </ul> |
| 65. | Количество           | Указать количество приобретенных                                                                                                    |
|     | компьютеров по       | компьютеров в разрезе по годам и закупленных                                                                                                    |
|     | источникам           | по видам финансирования.                                                                                                    |
|     | поступления          | Если в текущем году не приобретали                                                                                                    |
|     |                      | компьютеры, то данный показатель не                                                                                                    |
|     |                      | отображается                                                                                                    |
|     |                      | В таблице указать количество компьютеров,                                                                                                    |
|     |                      | Закупленных до 2016, в 2016, 2017, 2018, 2019,                                                                                                    |
|     |                      | 2020, 2021, 2022 годах по видам<br>финансирования                                                                                                    |
| 66  | Колицество списанину | унпансирования.<br>Vraзать колицество списаницу                                                                                                    |
| 00. | КОМПЬЮТЕРОВ. ЕЛИНИИ  | компьютеров по акту                                                                                                    |
|     |                      | При отсутствии указать шифру 0                                                                                                    |
| 67. | Наличие Интернета    | Выбрать «да» при наличии, при                                                                                                    |
|     | 1<br>1               | отсутствии - «нет»                                                                                                    |

| 68. | Скорость интернета по  | Выбрать соответствующую скорость         |
|-----|------------------------|------------------------------------------|
|     | договору               | согласно договору с поставщиком услуг от |
|     |                        | <512 кбит/с до >20 Мбит/с.               |
|     |                        | При отсутствии интернета, данный         |
|     |                        | показатель не отображается               |
| 69. | Скорость интернета по  | Выбрать соответствующую скорость по      |
|     | факту                  | факту от <512 кбит/с до >20 Мбит/с.      |
|     |                        | Для определения точной скорости          |
|     |                        | соединения интернета по факту можно      |
|     |                        | использовать любой специальный тест      |
|     |                        | (например, www.speedtest.net).           |
|     |                        | При отсутствии интернета, данный         |
|     |                        | показатель не отображается               |
| 70. | Доступ к сети Интернет | Указать количество точек доступа к сети  |
|     | (точек), единиц        | Интернет (1 модем = 1 точка доступа).    |
|     |                        | При отсутствии интернета, данный         |
|     |                        | показатель не отображается               |
| 71. | Количество             | Указать количество планшетов.            |
|     | планшетов, единиц      | При отсутствии указать цифру 0           |
|     |                        |                                          |
| 70  | Цалина                 | Dreferenz (mai)                          |
| 12. | паличие                | выорать «да» при наличии, при            |
|     | интерактивного         | отсутствии - «нет»                       |
|     | оборудования (доски,   |                                          |
| 72  | проекторы, панели)     |                                          |
| 13. | поличество             | у казать количество интерактивных досок. |
|     | интерактивных досок,   | При отсутствии указать цифру 0.          |
|     | Сдиниц                 | при отсутствии интерактивных досок,      |
|     |                        | данный показатель не отображается        |

### 3.5 Подраздел «Столовая»

|     | Показатель              | Пояснения                          |
|-----|-------------------------|------------------------------------|
| 74. | Наличие столовой        | Выбрать «да» при наличии           |
|     |                         | столовой, при отсутствии - «нет»   |
| 75. | Количество посадочных   | Указать количество посадочных      |
|     | мест в столовой, единиц | мест в столовой, при ее наличии.   |
|     |                         | При отсутствии столовой, данный    |
|     |                         | показатель не отображается         |
| 76. | Потребность столовых в  | Указать недостающее количество     |
|     | оборудовании, мебели,   | оборудования и мебели для столовой |
|     | единиц                  | (буфета).                          |
|     |                         | При отсутствии указать цифру 0     |
| 77. | Наличие буфета          | Выбрать «да» при наличии буфета,   |

|     |                           | при отсутствии - «нет»                   |
|-----|---------------------------|------------------------------------------|
| 78. | Количество посадочных     | Указать количество посадочных            |
|     | мест в буфете, единиц     | мест в буфете.                           |
|     |                           | При отсутствии буфета, данный            |
|     |                           | показатель не отображается               |
| 79. | Наличие пищеблока         | Выбрать «да» при наличии наличие         |
|     |                           | пищеблока, при отсутствии - «нет»        |
| 80. | Овощехранилище            | Выбрать «да» при наличии, при            |
|     |                           | отсутствии - «нет»                       |
| 81. | Подсобные хозяйства       | Выбрать «да» при наличии                 |
|     |                           | (например, теплица и/или огород), при    |
|     |                           | отсутствии - «нет»                       |
| 82. | Количество оборудования,  | Указать количество оборудования,         |
|     | мебели, единиц            | мебели.                                  |
|     |                           | При отсутствии указать цифру 0           |
| 83. | Обеспеченность посудой, % | Указать расчётное значение по            |
|     |                           | нижеуказанной формуле:                   |
|     |                           |                                          |
|     |                           | Количество комплектов посуды * 100%      |
|     |                           | количество посадочных мест               |
|     |                           | При отсутствии посуды указать<br>цифру 0 |

# 4. Раздел «Основные сведения об образовательном процессе»

|     | Показатель               | Пояснения                                |
|-----|--------------------------|------------------------------------------|
| 84. | Количество воспитанников | Указать данные по воспитанникам          |
|     | (до 18 лет), человек     | детского дома                            |
|     |                          |                                          |
| 85. | Количество кружков и     | Выбрать и указать количество             |
|     | спортивных секций по     | кружков и спортивных секций по видам.    |
|     | видам                    | При наличии кружков и секций в           |
|     |                          | данной организации, в разделе            |
|     |                          | «Контингент» отобразится показатель      |
|     |                          | «Посещает кружки и секции в данной       |
|     |                          | организации».                            |
|     |                          | При отсутствии, в показателе «Вид        |
|     |                          | кружков и секций» выбрать «нет (не       |
|     |                          | посещает)»                               |
|     |                          |                                          |
| 86. | Наличие ансамбля         | Заполнить динамическую таблицу в         |
|     | (оркестр, хор)           | случае наличия ансамбля (оркестр, хор) в |
|     |                          | данной организации.                      |
|     |                          | При отсутствии, в показателе «Вид        |

|  | ансамбля (оркестр, хор)» выбрать «нет» |
|--|----------------------------------------|
|  |                                        |

|     | Показатель         | Пояснения                              |
|-----|--------------------|----------------------------------------|
| 87. | Наличие логопункта | Выбрать «да» при наличии Логопеда      |
|     |                    | и кабинета.                            |
|     |                    | Если в организации есть Логопед, но    |
|     |                    | у него нет своего кабинета, то выбрать |
|     |                    | «нет»                                  |
|     |                    |                                        |

### 5. Раздел «Основные сведения об объекте образования»

#### 6. Раздел «Дополнительные сведения»

#### 6.1 Подраздел «Дополнительные сведения о кадрах»

|     | Показатель                | Пояснения                         |
|-----|---------------------------|-----------------------------------|
| 88. | Потребность в медицинских | Указать потребность в медицинских |
|     | кадрах (вакансия по       | кадрах по штату.                  |
|     | штату), человек           | При отсутствии указать цифру 0    |
| 89. | Сведения о проведении     | Выбрать и заполнить данные о      |
|     | аттестации педагогических | прохождении педагогических кадров |
|     | кадров                    | процедуры аттестации              |
| 90. | Потребность в             | Указать необходимое количество    |
|     | педагогических кадрах     | педагогов в разрезе должностей.   |
|     | (вакансия)                | При отсутствии потребности,       |
|     |                           | указать цифру 0                   |

### 6.2 Подраздел «Дополнительные сведения о контингенте»

|     | Показатель                | Пояснения                              |
|-----|---------------------------|----------------------------------------|
| 91. | Общее количество детей    | Указать количество детей.              |
|     |                           | При отсутствии указать цифру 0         |
| 92. | Количество воспитанников  | Указать количество детей до 18 лет,    |
|     | (до 18 лет), человек      | находящихся в данной организации.      |
|     |                           | При отсутствии указать цифру 0         |
| 93. | Количество воспитанников  | Указать количество детей старше 18     |
|     | (старше 18 лет), человек  | лет, находящихся в данной организации. |
|     |                           | При отсутствии указать цифру 0         |
| 94. | Количество воспитанников  | Указать количество детей, по           |
|     | по категориям, человек    | категории.                             |
|     |                           | При отсутствии указать цифру 0         |
| 95. | По состоянию здоровья (до | Указать количество детей по            |

|     | 18 лет), человек            | состоянию здоровья. Дома юношества    |
|-----|-----------------------------|---------------------------------------|
|     |                             | заполняют без учета совершеннолетних. |
|     |                             | При отсутствии указать цифру 0        |
| 96. | Количество воспитанников    | Указать количество детей,             |
|     | оставшихся без попечения    | оставшихся без попечения родителей.   |
|     | родителей по причине (до 18 | При отсутствии указать цифру 0        |
|     | лет), человек               |                                       |
| 97. | Оказана помощь, человек     | Указать количество консультаций       |
|     |                             | психолога, юриста и социального       |
|     |                             | педагога.                             |
|     |                             | При отсутствии указать цифру 0        |

## 6.3 Подраздел «Выпускники»

|     | Показатель             | Пояснения                            |
|-----|------------------------|--------------------------------------|
| 98. | Сведения о             | Указать Трудоустройство выпускников. |
|     | трудоустройстве        | При отсутствии указать цифру 0       |
|     | выпускников            |                                      |
|     | организаций            |                                      |
|     | образования для детей- |                                      |
|     | сирот, оставшихся без  |                                      |
|     | попечения родителей,   |                                      |
|     | человек                |                                      |

# 6.4 Подраздел «Попечительские советы»

|      | Показатель              | Пояснения                            |
|------|-------------------------|--------------------------------------|
| 99.  | Наличие попечительского | Выбрать «да» при наличии, при        |
|      | совета                  | отсутствии - «нет»                   |
| 100. | Дата создания           | Выбрать дату создания                |
|      | попечительского совета  | попечительского совета.              |
|      |                         | При отсутствии попечительского       |
|      |                         | совета, данный показатель не         |
|      |                         | отображается                         |
| 101. | Наличие статуса         | Выбрать «да» при наличии, при        |
|      | юридического лица       | отсутствии - «нет».                  |
|      |                         | При отсутствии попечительского       |
|      |                         | совета, данный показатель не         |
|      |                         | отображается                         |
| 102. | Дата регистрации        | Указать согласно свидетельству о     |
|      | юридического лица       | регистрации юридического лица.       |
|      |                         | При отсутствии статуса               |
|      |                         | юридического лица, данный показатель |

|      |                         | не отображается                        |
|------|-------------------------|----------------------------------------|
| 103. | Номер регистрации       | Указать согласно свидетельству о       |
|      | юридического лица       | регистрации юридического лица.         |
|      |                         | При отсутствии статуса                 |
|      |                         | юридического лица, данный показатель   |
|      |                         | не отображается                        |
| 104. | Номер банковского счета | Указать согласно выписке с             |
|      | попечительского совета  | банковского счета попечительского      |
|      |                         | совета.                                |
|      |                         | При отсутствии попечительского         |
|      |                         | совета, данный показатель не           |
|      |                         | отображается                           |
| 105. | Сумма поступивших       | Указать сумму поступивших              |
|      | внебюджетных средств,   | внебюджетных средств.                  |
|      | тенге                   | При отсутствии попечительского         |
|      |                         | совета, данный показатель не           |
|      |                         | отображается                           |
| 106. | Численность членов в    | Данный показатель автоматически        |
|      | попечительском совете,  | рассчитывается от показателя «Сведения |
|      | человек                 | о составе попечительского совета»      |
|      |                         | При отсутствии попечительского         |
|      |                         | совета, данный показатель не           |
|      |                         | отображается                           |
| 107. | Сведения о составе      | Заполнить сведения в динамической      |
|      | попечительского совета  | таблице.                               |
|      |                         | При отсутствии попечительского         |
|      |                         | совета, данный показатель не           |
|      |                         | отображается                           |
| 108. | Ф.И.О. председателя     | Заполнить данные председателя          |
|      | попечительского совета  | попечительского совета.                |
| 109. | Контактный телефон      | При отсутствии попечительского         |
|      | председателя            | совета, данный показатель не           |
|      | попечительского совета  | отображается                           |

# 7. Раздел «Ответственный за паспортизацию»

|      | Показатель | Пояснения                           |
|------|------------|-------------------------------------|
| 110. | ИИН        | Указать индивидуальный              |
|      |            | идентификационный номер согласно    |
|      |            | документа удостоверяющего личность  |
| 111. | Фамилия    | Данные автоматически заполняются    |
| 112. | Имя        | по индивидуальному                  |
| 113. | Отчество   | идентификационному номеру с раздела |
| 114. | Должность  | «Персонал»                          |

| 115. | Рабочий телефон         | Указать      | номер         | телефона     |
|------|-------------------------|--------------|---------------|--------------|
|      | (код+номер)             | ответственно | го лица       |              |
| 116. | Сотовый телефон (номер) | Данные       | автоматически | заполняются  |
| 117. | E-mail                  | по           | инди          | видуальному  |
|      |                         | идентификац  | ионному номе  | ру с раздела |
|      |                         | «Персонал»   | _             |              |

#### 8. Раздел «Персонал»

Для добавления сотрудника в окне Персонал необходимо нажать на кнопку «Добавить персонал».

После нажатия на кнопку «Добавить Персонал» откроется окно добавления персонала, где по наличии ИИН можно будет подтянуть данные из информационной системы «Государственная база данных Физические лица» Министерства юстиции, если ИИН отсутствует, данные необходимо заполнять вручную. После заполнения необходимо нажать на кнопку «Добавить».

После добавления Персонала нажать. Загрузить данные с: Персональные данные, Данные по инвалидности

|      | Показатель    | Пояснения                              |
|------|---------------|----------------------------------------|
| 118. | Наличие ИИН   | При наличии выбрать «да», при          |
|      |               | отсутствии «нет»                       |
| 119. | ИИН           | Указать индивидуальный                 |
|      |               | идентификационный номер согласно       |
|      |               | документа удостоверяющего личность и   |
|      |               | нажать кнопку «Запросить данные с ГБД  |
|      |               | ФЛ»                                    |
| 120. | Фамилия       | Данные автоматически заполняются       |
| 121. | Имя           | из информационной системы              |
| 122. | Отчество      | Государственная база данных физических |
|      |               | лиц.                                   |
|      |               | При отсутствии ИИН показатели          |
|      |               | «Фамилия», «Имя» и «Отчество»          |
|      |               | заполняются вручную                    |
| 123. | Дата рождения | Дата рождения автоматически            |
|      |               | заполняются из информационной          |
|      |               | системы Государственная база данных    |
|      |               | физических лиц.                        |
|      |               | При отсутствии ИИН показатель          |
|      |               | заполняется вручную                    |
| 124. | Пол           | Пол автоматически заполняются из       |
|      |               | информационной системы                 |
|      |               | Государственная база данных физических |
|      |               | лиц.                                   |
|      |               | При отсутствии ИИН показатель          |

| 105  | E Contraction of the second second se | заполняется вручную                           |
|------|----------------------------------------------------------------------------------------------------|-----------------------------------------------|
| 125. | 1 ражданство                                                                                                    | I ражданство автоматически                    |
|      |                                                                                                    | заполняются из информационнои                 |
|      |                                                                                                    | системы Государственная база данных           |
|      |                                                                                                    | физических лиц.                               |
|      |                                                                                                    | При отсутствии ИИН показатель                 |
| 10.6 | **                                                                                                    | заполняется вручную                           |
| 126. | Национальность                                                                                                    | Национальность автоматически                  |
|      |                                                                                                    | заполняются из информационнои                 |
|      |                                                                                                    | системы Государственная база данных           |
|      |                                                                                                    | физических лиц.                               |
|      |                                                                                                    | При отсутствии ИИН показатель                 |
| 107  | D                                                                                                    | заполняется вручную                           |
| 127. | Воинское звание                                                                                                    | Выорать соответствующее значение              |
| 128. | Дата принятия на работу                                                                                                    | Выбрать согласно трудовому                    |
|      |                                                                                                    | договору, приказу, записи трудовои            |
| 100  |                                                                                                    | книжки                                        |
| 129. | Номер приказа о принятии                                                                                                    | Выорать согласно трудовому                    |
|      | на раооту                                                                                                    | договору, приказу, записи трудовои            |
| 120  | Паланаба                                                                                                    | КНИЖКИ                                        |
| 130. | Принят на работу                                                                                                    | Выорать согласно трудовому                    |
|      |                                                                                                    | договору, приказу, записи трудовои            |
| 121  |                                                                                                    | КНИЖКИ                                        |
| 151. | Срок трудового договора                                                                                                    | Выорать согласно ст.30 грудового              |
| 122  | Томиний аталиа солрушина                                                                                                    |                                               |
| 132. | Текущии статус сотрудника                                                                                                    | Выбрать соответствующее значение              |
| 155. | должность                                                                                                    | выорать соответствующую основную              |
| 13/  | Стариа основной                                                                                                    | Вибрать старку основной должности             |
| 134. | Ставка основной                                                                                                    | Выбрать ставку основной должности             |
| 135  | Сотрудник                                                                                                    | Выбрать соответствующее значение              |
| 155. | Согрудник                                                                                                    | Штатью – сотрудник находящийся в              |
|      |                                                                                                    | штатном расписании по соответствующей         |
|      |                                                                                                    | должности организации образования, без учета  |
|      |                                                                                                    | сезонных работников                           |
|      |                                                                                                    | Внешнее совмещение - выполнение               |
|      |                                                                                                    | работником в другой организации образования   |
|      |                                                                                                    | регулярной оплачиваемой работы на условиях    |
|      |                                                                                                    | работы время                                  |
|      |                                                                                                    | Внутреннее совмешение –                       |
|      |                                                                                                    | дополнительная работа в данной организации    |
|      |                                                                                                    | образования. Если при этом имеется приказ     |
|      |                                                                                                    | (соглашение, договор) выполняются в основное  |
|      |                                                                                                    | и неосновное время, то такои вид деятельности |
|      |                                                                                                    | является внутренним совместительством         |

| 136. | Академическая, ученая | Отметить соответствующую степень               |
|------|-----------------------|------------------------------------------------|
|      | степень               | согласно документу о высшем и                  |
|      |                       | послевузовском образовании                     |
| 137. | Образование           | Выбрать согласно документу об                  |
|      |                       | образовании.                                   |
|      |                       | Выбрать соответствующее                        |
|      |                       | образование согласно предмету по               |
|      |                       | основной штатной нагрузке работы.              |
|      |                       | Если в показателе «Академическая,              |
|      |                       | ученая степень» выбрали любой элемент          |
|      |                       | кроме «не имеет степени», то в данном          |
|      |                       | показателе отображается только                 |
|      |                       | «Послевузовское образование (магистр,          |
|      |                       | доктор PhD)»                                   |
|      |                       | Послевузовское образование                     |
|      |                       | (магистр, доктор PhD) - выбрать для            |
|      |                       | сотрудников имеющие академическую или          |
|      |                       | Высшее профессиональное - выбрать              |
|      |                       | согласно диплома о высшем профессиональном     |
|      |                       | образовании (не педагогическое)                |
|      |                       | Высшее педагогическое - выбрать для            |
|      |                       | педагогических специальностей согласно         |
|      |                       | диплома о высшем образовании.                  |
|      |                       | <i>Высшее общкольное</i> – выорать согласно    |
|      |                       | образования по специальности «Лошкольное       |
|      |                       | обучение и воспитание».                        |
|      |                       | Техническое и профессиональное -               |
|      |                       | выбрать для не педагогических специальностей   |
|      |                       | согласно диплома о техническом и               |
|      |                       | Тахишасков и профессиональное                  |
|      |                       | nedalogie - выбрать иля пелагогических         |
|      |                       | специальностей согласно диплома                |
|      |                       | Техническое и профессиональное                 |
|      |                       | <i>дошкольное</i> - выбрать согласно диплома о |
|      |                       | техническом и профессиональном образовании     |
|      |                       | при наличии образования по специальности –     |
|      |                       | дошкольное обучение и воспитание.              |
|      |                       | при наличии аттестата об окончании общего      |
|      |                       | среднего образования                           |
| 138. | Признак образования   | Выбрать соответствующее значение               |
|      |                       | согласно, диплома об образовании               |
| 139. | Специальное           | Выбрать «да» при наличии диплома               |
|      | дефектологическое     | по специальности «Дефектология» или            |
|      | образование           | сертификата о прохождении курсов по            |

|       |                           | повышению квалификации по тематике     |
|-------|---------------------------|----------------------------------------|
|       |                           | лефектология При отсутствии отметить   |
|       |                           | инет»                                  |
| 140   | Общий стам работы на      |                                        |
| 140.  |                           |                                        |
|       | момент принятия на работу | подтверждающему стаж работы            |
|       |                           | (прудовой книжке) на момент принятия   |
|       |                           |                                        |
|       |                           | Внесенные данные на следующии          |
|       |                           | день оудут недоступны для              |
| 1.4.1 |                           | корректировки                          |
| 141.  | Оощии стаж работы на      | Ежегодно І сентяоря общии стаж         |
|       | текущии момент            | работы будет рассчитываться            |
|       |                           | автоматически от показателя «Общий     |
|       |                           | стаж работы на момент принятия на      |
|       |                           | работу» и недоступен для корректировки |
| 142.  | Стаж педагогической       | Заполнить согласно документу,          |
|       | работы на текущий момент  | подтверждающему стаж педагогической    |
|       |                           | работы (трудовой книжке) на текущий    |
|       |                           | момент.                                |
|       |                           | Внесенные данные на следующий          |
|       |                           | день будут недоступны для              |
|       |                           | корректировки                          |
| 143.  | Стаж педагогической       | Ежегодно 1 сентября стаж               |
|       | работы на текущий момент  | педагогической работы будет            |
|       |                           | рассчитываться автоматически от        |
|       |                           | показателя «Стаж педагогической работы |
|       |                           | на текущий момент» и недоступен для    |
|       |                           | корректировки                          |
| 144.  | Стаж медицинской работы   | Выбрать согласно документу,            |
|       | на момент принятия на     | подтверждающему стаж медицинской       |
|       | работу                    | работы (трудовой книжке).              |
|       |                           | Внесенные данные на следующий          |
|       |                           | день будут недоступны для              |
|       |                           | корректировки                          |
| 145.  | Стаж медицинский работы   | Ежегодно 1 сентября общий стаж         |
|       | на текущий момент         | работы будет рассчитываться            |
|       |                           | автоматически от показателя «Общий     |
|       |                           | стаж работы на момент принятия на      |
|       |                           | работу» и недоступен для корректировки |
| 146.  | Общий стаж работы в       | Автоматически рассчитывается из        |
|       | данной организации        | показателя «Дата принятия на работу»   |
| 147.  | Стаж педагогической       | Выбрать согласно документу,            |
|       | работы в данной           | подтверждающему стаж педагогической    |
|       | организации               | работы (трудовой книжке).              |
| 148.  | Стаж медицинской работы   | Выбрать согласно документу,            |

|       | в ланной организации       | полтверждающему стаж мелицинской                                                                                                    |
|-------|----------------------------|----------------------------------------------------------------------------------------------------|
|       |                            | работы (трудовой книжке).                                                                                                    |
| 149.  | Электронный алрес (E-mail) | Заполнить электронный алрес                                                                                                    |
| 150.  | Сотовый телефон (номер)    | Указать личный сотовый телефон                                                                                                    |
|       |                            | сотрудника                                                                                                    |
| 151.  | Категория                  | Выбрать из Справочника                                                                                                    |
|       |                            | соответствующую квалификационную                                                                                                    |
|       |                            | категорию согласно подтверждающему                                                                                                    |
|       |                            | документу                                                                                                    |
| 152.  | Дополнительная должность   | Выбрать соответствующую                                                                                                    |
|       |                            | дополнительную должность и ставку.                                                                                                    |
|       |                            | Пример: Должность - учитель                                                                                                    |
|       |                            | казахского языка, ставка 0,75                                                                                                    |
|       |                            | дополнительная должность –                                                                                                    |
|       |                            | библиотекарь, ставка -0,5.                                                                                                    |
|       |                            | При отсутствии дополнительной                                                                                                    |
|       |                            | должности в справочнике выбрать «нет»                                                                                                    |
| 153.  | Прошел(-а) курсы по        | Выбрать и указать соответствующую                                                                                                    |
|       | повышению квалификации     | специальность, место прохождения,                                                                                                    |
|       |                            | программа обучения, предмет, форма                                                                                                    |
|       |                            | прохождения, язык обучения,                                                                                                    |
|       |                            | продолжительность курса, дата начала                                                                                                    |
|       |                            | курса, дата завершения и № сертификата                                                                                                    |
|       |                            | (диплома, грамоты) за последние 5 лет.                                                                                                    |
|       |                            | Возможны несколько вариантов.                                                                                                    |
|       |                            | При отсутствии, в показателе «Место                                                                                                    |
| 1.5.4 | 37                         | прохождения» выбрать «Не проходил»                                                                                                    |
| 154.  | Уровень владения           | Необходимо отметить                                                                                                    |
|       | англииским языком          | соответствующии уровень знания                                                                                                    |
|       |                            | англииского языка при наличии                                                                                                    |
|       |                            | ТОЕЕ (сортификата IELIS или                                                                                                    |
|       |                            | ГОЕГЕ (сертификат деиствителен не                                                                                                    |
|       |                            | $\begin{array}{c} B \\ C \\ \end{array}$                                                                                                    |
|       |                            |                                                                                                    |
|       |                            | В случае отсутствия сертификата                                                                                                    |
|       |                            | IFLTS или ТОЕЕL необхолимо отметить                                                                                                    |
|       |                            | предполагаемый уровень знания языка:                                                                                                    |
|       |                            | Beginner - умение составлять простые                                                                                                    |
|       |                            | фразы и предложения о себе, считать,                                                                                                    |
|       |                            | знакомиться с людьми, обмениваться простой                                                                                                    |
|       |                            | информацией.                                                                                                    |
|       |                            | Elementary - понимание и использование                                                                                                    |
|       |                            | повседневных выражений и фраз в ряде                                                                                                    |
|       |                            | знакомых ситуаций – умение рассказать о себе,                                                                                                    |
|       |                            | ГОЕГЕ (сертификат деиствителен не<br>более 2-х лет).<br>В случае незнания языка отметить<br>«не владеет английским языком».<br>В случае отсутствия сертификата<br>IELTS или TOEFL, необходимо отметить<br>предполагаемый уровень знания языка:<br><i>Beginner</i> - умение составлять простые<br>фразы и предложения о себе, считать,<br>знакомиться с людьми, обмениваться простой<br>информацией.<br><i>Elementary</i> - понимание и использование<br>повседневных выражений и фраз в ряде<br>знакомых ситуаций – умение рассказать о себе,<br>о доме, знакомых и интересах. Возможность |

поддержать простое общение с собеседником, говорящим медленно. Способность написать открытку, заполнить анкету, составить небольшой рассказ. Владение лексическим запасом для чтения адаптированной литературы около 600 слов.

Pre-Intermediate - Употребление в речи часто используемых выражений в знакомых ситуациях, таких как увлечения, работа, путешествия. Умение поддержать короткий разговор ситуаций. в ряде социальных Способность писать небольшие сообщения и короткие письма, а также смотреть учебные фильмы. Владение лексическим запасом для чтения адаптированной литературы около 1400 слов

Intermediate - восприятие письменного и устного английского в областях, с которыми часто приходится иметь дело на работе, в учебе или в свободное время. Понимание радио или телевизионных программ на знакомые темы, если речь небыстрая и четкая. Умение справляться со стандартными ситуациями во время поездок в англоговорящие страны, вести неподготовленный разговор на известные темы, описывать прошлые события, планы, выражать Способность свое мнение. описывать содержание фильма или книги, свой опыт и впечатления. Владение лексическим запасом для чтения адаптированной литературы около 1800 слов

*Upper-Intermediate* хорошее восприятие длительной речи на более-менее знакомые Понимание большинства темы. телевизионных новостных и публицистических передач и фильмов стандартного диалекта. Умение достаточно свободно и спонтанно общаться с носителями языка на разнообразные темы, принимать участие в обсуждениях. Способность связно, грамотно и детально описывать разнообразные события, писать эссе или отчет. Владение лексическим запасом для чтения адаптированной литературы около 2300 слов и неадаптированной литературы.

Advanced - понимание длительной речи телевизионных или лекции. программ фильмов без особых усилий. Умение читать и выделять суть сложных академических, технических И художественных текстов различного стиля. Умение уверенно общаться и связно, грамотно и эффективно использовать

|      |                         | язык в социальных, академических и            |
|------|-------------------------|-----------------------------------------------|
|      |                         | профессиональных целях.                       |
|      |                         | Владение навыков письма объемных текстов      |
|      |                         | различного характера в соответствующем        |
|      |                         | читателю стиле. Чтение художественной         |
|      |                         | литературы в оригинале.                       |
|      |                         | Proficiency - легкое восприятие               |
|      |                         | английского языка в любой форме. Умение       |
|      |                         | свободно общаться и аргументировать свое      |
|      |                         | мнение с тонкими оттенками значения в любых   |
|      |                         | ситуациях. Владение навыками письма статей,   |
|      |                         | отчетов, эссе, писем в соответствующем стиле. |
|      |                         | Чтение любой литературы в оригинале.          |
| 155. | Дата                    | Увольнение сотрудника производится            |
|      | расторжения/прекращения | через кнопку «Уволить».                       |
|      | трудового договора      | В паспорте сотрудника данные                  |
| 156. | Номер приказа о         | показатели недоступны                         |
|      | расторжении/прекращении |                                               |
|      | трудового договора      |                                               |
| 157. | Причина                 |                                               |
|      | расторжения/прекращения |                                               |
|      | трудового договора      |                                               |

Общий отчет по персоналу можно выгрузить в формат Excel нажав кнопку «Экспорт в Excel».

**Примечание:** в НОБД реализована интеграция с другими информационными системами. Например, при изменении фамилии можно запросить данные по сотруднику в уже созданном ранее паспорте при нажатии на кнопку «Персональные данные». При добавлении нового сотрудника данные подтягиваются автоматически после нажатия на кнопку «Добавить».

Для увольнения персонала необходимо в главном окне раздела «Персонал» рядом с выбранной персоной нажать на кнопку «Уволить».

#### 9. Раздел «Контингент»

Для добавления воспитанников не охваченных образованием необходимо нажать на кнопку «Добавить контингент».

После нажатия на кнопку «Добавить контингент» откроется окно добавления контингента, где по наличии ИИН можно будет подтянуть данные с из информационной системы «Государственная база данных Физические лица» Министерства юстиции, если ИИН отсутствует, данные необходимо заполнять вручную. После заполнения необходимо нажать на кнопку «Добавить».

После добавления Контингента нажать. Загрузить данные с: Персональные данные, Данные о получении социальной помощи, Данные по инвалидности.

|      | Показатель      | Пояснения                                                                              |
|------|-----------------|----------------------------------------------------------------------------------------|
| 158. | Наличие ИИН     | При наличии выбрать «да», при                                                          |
|      |                 | отсутствии «нет»                                                                       |
| 159. | ИИН             | Указать индивидуальный                                                                 |
|      |                 | идентификационный номер согласно                                                       |
|      |                 | документа удостоверяющего личность и                                                   |
|      |                 | нажать кнопку «Запросить данные с ГБД                                                  |
| 1.10 | -               | ФЛ»                                                                                    |
| 160. | Фамилия         | Данные автоматически заполняются                                                       |
| 161. | Имя             | из информационной системы                                                              |
| 162. | Отчество        | I осударственная база данных                                                           |
|      |                 | физических лиц.                                                                        |
|      |                 | При отсутствии ИИН показатели                                                          |
|      |                 | «Фамилия», «имя» и «Отчество»                                                          |
| 163  |                 |                                                                                        |
| 105. | дата рождения   | дата рождения автоматически                                                            |
|      |                 | системы Государственная база данных                                                    |
|      |                 | физических пин                                                                         |
|      |                 | При отсутствии ИИН показатель                                                          |
|      |                 | заполняется вручную                                                                    |
| 164. | Пол             | Пол автоматически заполняются из                                                       |
|      |                 | информационной системы                                                                 |
|      |                 | Государственная база данных                                                            |
|      |                 | физических лиц.                                                                        |
|      |                 | При отсутствии ИИН показатель                                                          |
|      |                 | заполняется вручную                                                                    |
| 165. | Гражданство     | Гражданство автоматически                                                              |
|      |                 | заполняются из информационной                                                          |
|      |                 | системы Государственная база данных                                                    |
|      |                 | физических лиц.                                                                        |
|      |                 | При отсутствии ИИН показатель                                                          |
| 166  | Цаниона и ности | Чанионали насти артомотиноски                                                          |
| 100. | пациональность  | пациональность автоматически                                                           |
|      |                 | системы Государственная база данных                                                    |
|      |                 | физических лиц                                                                         |
|      |                 | При отсутствии ИИН показатель                                                          |
|      |                 | заполняется вручную                                                                    |
| 167. | Беженец         | Выбрать «да» при наличии статуса,                                                      |
|      |                 | при отсутствии «нет».                                                                  |
|      |                 | Беженец - иностранец, который в силу                                                   |
|      |                 | обоснованных опасений стать жертвой                                                    |
|      |                 | преследований по признаку расы,                                                        |
|      |                 | национальности, вероисповедания, гражданства, принадлежности к определенной социальной |

|                                                                                                    |                                                                                                    | группе или политическим убеждениям                                                                                                    |
|----------------------------------------------------------------------------------------------------|----------------------------------------------------------------------------------------------------|----------------------------------------------------------------------------------------------------|
|                                                                                                    |                                                                                                    | находится вне страны своей гражданской                                                                                                    |
|                                                                                                    |                                                                                                    | принадлежности и не может пользоваться                                                                                                    |
|                                                                                                    |                                                                                                    | защитой своей страны или не желает                                                                                                    |
|                                                                                                    |                                                                                                    | пользоваться такой защитой вследствие таких                                                                                                    |
|                                                                                                    |                                                                                                    | опасений, или лицо без гражданства,                                                                                                    |
|                                                                                                    |                                                                                                    | находящиеся вне страны своего постоянного                                                                                                    |
|                                                                                                    |                                                                                                    | места жительства или гражданской                                                                                                    |
|                                                                                                    |                                                                                                    | принадлежности, которые не могут или не                                                                                                    |
|                                                                                                    |                                                                                                    | желают вернуться в нее вследствие этих                                                                                                    |
| 168.                                                                                                    | Канлас                                                                                                    | Выбрать «ла» при наличии статуса.                                                                                                    |
|                                                                                                    |                                                                                                    | при отсутствии «нет».                                                                                                    |
|                                                                                                    |                                                                                                    | Кандас - этнический казах, постоянно                                                                                                    |
|                                                                                                    |                                                                                                    | проживавший на момент приобретения                                                                                                    |
|                                                                                                    |                                                                                                    | суверенитета Республикой Казахстан за ее                                                                                                    |
|                                                                                                    |                                                                                                    | пределами, и его дети казахской                                                                                                    |
|                                                                                                    |                                                                                                    | национальности, родившиеся и постоянно                                                                                                    |
|                                                                                                    |                                                                                                    | проживавшие после приобретения суверенитета                                                                                                    |
|                                                                                                    |                                                                                                    | Республикой Казахстан за ее пределами,                                                                                                    |
|                                                                                                    |                                                                                                    | прибывший (прибывшие) в Республику                                                                                                    |
|                                                                                                    |                                                                                                    | казахстан в целях постоянного проживания на                                                                                                    |
|                                                                                                    |                                                                                                    | исторической родине и получившии                                                                                                    |
|                                                                                                    |                                                                                                    | (получившис) соответствующий статус в                                                                                                    |
|                                                                                                    |                                                                                                    | населения»                                                                                                    |
| 1.50                                                                                                    |                                                                                                    | Выбрать пату                                                                                                    |
| 169.                                                                                                    | ГЛАГА ПОЙОБНИЯ/ЗАЧИСЛЕНИЯ                                                                                                    |                                                                                                    |
| 169.                                                                                                    | дата приоытия/зачисления                                                                                                    | прибывших/зачисленных                                                                                                    |
| 169.<br>170.                                                                                                 | Номер приказа прибытия                                                                                                    | прибывших/зачисленных<br>Указать № приказа прибывшего                                                                                                    |
| 169.<br>170.                                                                                                 | Номер приказа прибытия                                                                                                    | прибывших/зачисленных<br>Указать № приказа прибывшего<br>учащегося                                                                                                    |
| 169.<br>170.<br>171.                                                                                         | Дата приоытия/зачисления<br>Номер приказа прибытия<br>Прибыл (-а)                                                                                                    | прибывших/зачисленных<br>Указать № приказа прибывшего<br>учащегося<br>Выбрать соответствующее значение                                                                                                    |
| 169.<br>170.<br>171.<br>172.                                                                                 | Дата приоытия/зачисления<br>Номер приказа прибытия<br>Прибыл (-а)<br>Посещал дошкольные                                                                                                    | прибывших/зачисленных<br>Указать № приказа прибывшего<br>учащегося<br>Выбрать соответствующее значение<br>Выбрать соответствующее значение                                                                                                    |
| 169.         170.         171.         172.                                                                  | Дата приоытия/зачисления<br>Номер приказа прибытия<br>Прибыл (-а)<br>Посещал дошкольные<br>организации                                                                                                    | прибывших/зачисленных<br>Указать № приказа прибывшего<br>учащегося<br>Выбрать соответствующее значение<br>Выбрать соответствующее значение                                                                                                    |
| 169.<br>170.<br>171.<br>172.<br>173.                                                                         | Дата приоытия/зачисления<br>Номер приказа прибытия<br>Прибыл (-а)<br>Посещал дошкольные<br>организации<br>Посещает кружки и секции                                                                                                    | прибывших/зачисленных<br>Указать № приказа прибывшего<br>учащегося<br>Выбрать соответствующее значение<br>Выбрать соответствующее значение<br>Выбрать соответствующее значение                                                                                                    |
| 169.         170.         171.         172.         173.                                                     | Дата приоытия/зачисления<br>Номер приказа прибытия<br>Прибыл (-а)<br>Посещал дошкольные<br>организации<br>Посещает кружки и секции<br>в данной организации                                                                                                    | прибывших/зачисленных         Указать № приказа прибывшего         учащегося         Выбрать соответствующее значение         Выбрать соответствующее значение         Выбрать соответствующее значение         Выбрать соответствующее значение         Выбрать соответствующее значение         Выбрать соответствующее значение         В данном показателе отображаются         элементы, выбранные в разделе                                                                                                    |
| 169.         170.         171.         172.         173.                                                     | Дата приоытия/зачисления<br>Номер приказа прибытия<br>Прибыл (-а)<br>Посещал дошкольные<br>организации<br>Посещает кружки и секции<br>в данной организации<br>образования                                                                                                    | прибывших/зачисленных<br>Указать № приказа прибывшего<br>учащегося<br>Выбрать соответствующее значение<br>Выбрать соответствующее значение<br>Выбрать соответствующее значение<br>Выбрать соответствующее значение<br>выбрать соответствующее значение<br>выбрать соответствующее значение<br>выбрать соответствующее значение<br>выбрать соответствующее значение<br>выбрать соответствующее значение                                                                                                    |
| 169.         170.         171.         172.         173.                                                     | Дата приоытия/зачисления<br>Номер приказа прибытия<br>Прибыл (-а)<br>Посещал дошкольные<br>организации<br>Посещает кружки и секции<br>в данной организации<br>образования                                                                                                    | прибывших/зачисленных<br>Указать № приказа прибывшего<br>учащегося<br>Выбрать соответствующее значение<br>Выбрать соответствующее значение<br>Выбрать соответствующее значение<br>В данном показателе отображаются<br>элементы, выбранные в разделе<br>«Основные сведения об образовательном<br>процессе» в показателе «Количество                                                                                                    |
| 169.         170.         171.         172.         173.                                                     | Дата приоытия/зачисления<br>Номер приказа прибытия<br>Прибыл (-а)<br>Посещал дошкольные<br>организации<br>Посещает кружки и секции<br>в данной организации<br>образования                                                                                                    | прибывших/зачисленных<br>Указать № приказа прибывшего<br>учащегося<br>Выбрать соответствующее значение<br>Выбрать соответствующее значение<br>Выбрать соответствующее значение<br>Выбрать соответствующее значение<br>Выбрать соответствующее значение<br>Выбрать соответствующее значение<br>выбрать соответствующее значение<br>Выбрать соответствующее значение<br>выбрать соответствующее значение<br>в разделе<br>«Основные сведения об образовательном<br>процессе» в показателе «Количество<br>кружков и спортивных секций по видам». |
| 169.         170.         171.         172.         173.                                                     | Дата приоытия/зачисления<br>Номер приказа прибытия<br>Прибыл (-а)<br>Посещал дошкольные<br>организации<br>Посещает кружки и секции<br>в данной организации<br>образования                                                                                                    | <ul> <li>рибывших/зачисленных</li> <li>Указать № приказа прибывшего учащегося</li> <li>Выбрать соответствующее значение</li> <li>Выбрать соответствующее значение</li> <li>В данном показателе отображаются элементы, выбранные в разделе «Основные сведения об образовательном процессе» в показателе «Количество кружков и спортивных секций по видам». Если ученик не посещает кружки и</li> </ul>                                                                                                    |
| 169.<br>170.<br>171.<br>172.<br>173.                                                                         | Дата приоытия/зачисления<br>Номер приказа прибытия<br>Прибыл (-а)<br>Посещал дошкольные<br>организации<br>Посещает кружки и секции<br>в данной организации<br>образования                                                                                                    | <ul> <li>прибывших/зачисленных</li> <li>Указать № приказа прибывшего учащегося</li> <li>Выбрать соответствующее значение</li> <li>Выбрать соответствующее значение</li> <li>В данном показателе отображаются элементы, выбранные в разделе «Основные сведения об образовательном процессе» в показателе «Количество кружков и спортивных секций по видам». Если ученик не посещает кружки и секции в данной организации, то выбрать</li> </ul>                                                                                                    |
| 169.<br>170.<br>171.<br>172.<br>173.                                                                         | Дата приоытия/зачисления<br>Номер приказа прибытия<br>Прибыл (-а)<br>Посещал дошкольные<br>организации<br>Посещает кружки и секции<br>в данной организации<br>образования                                                                                                    | <ul> <li>рибывших/зачисленных</li> <li>Указать № приказа прибывшего учащегося</li> <li>Выбрать соответствующее значение</li> <li>Выбрать соответствующее значение</li> <li>В данном показателе отображаются элементы, выбранные в разделе «Основные сведения об образовательном процессе» в показателе «Количество кружков и спортивных секций по видам». Если ученик не посещает кружки и секции в данной организации, то выбрать «нет (не посещает)»</li> </ul>                                                                                                    |
| <ul> <li>169.</li> <li>170.</li> <li>171.</li> <li>172.</li> <li>173.</li> <li>173.</li> <li>174.</li> </ul> | Дата приоытия/зачисления<br>Номер приказа прибытия<br>Прибыл (-а)<br>Посещал дошкольные<br>организации<br>Посещает кружки и секции<br>в данной организации<br>образования<br>Посещает организации                                                                                                    | <ul> <li>рибывших/зачисленных</li> <li>Указать № приказа прибывшего учащегося</li> <li>Выбрать соответствующее значение</li> <li>Выбрать соответствующее значение</li> <li>В данном показателе отображаются элементы, выбранные в разделе «Основные сведения об образовательном процессе» в показателе «Количество кружков и спортивных секций по видам». Если ученик не посещает кружки и секции в данной организации, то выбрать «нет (не посещает)»</li> <li>Выбрать «да», если учащийся</li> </ul>                                                                                                    |
| <ul> <li>169.</li> <li>170.</li> <li>171.</li> <li>172.</li> <li>173.</li> <li>173.</li> <li>174.</li> </ul> | Дата приоытия/зачисления<br>Номер приказа прибытия<br>Прибыл (-а)<br>Посещал дошкольные<br>организации<br>Посещает кружки и секции<br>в данной организации<br>образования<br>Посещает организации<br>дополнительного                                                                                                    | <ul> <li>рибывших/зачисленных</li> <li>Указать № приказа прибывшего учащегося</li> <li>Выбрать соответствующее значение</li> <li>Выбрать соответствующее значение</li> <li>В данном показателе отображаются элементы, выбранные в разделе «Основные сведения об образовательном процессе» в показателе «Количество кружков и спортивных секций по видам». Если ученик не посещает кружки и секции в данной организации, то выбрать «нет (не посещает)»</li> <li>Выбрать «да», если учащийся посещает кружки и секции в других</li> </ul>                                                                                                    |
| <ul> <li>169.</li> <li>170.</li> <li>171.</li> <li>172.</li> <li>173.</li> <li>174.</li> </ul>               | Дата приоытия/зачисления<br>Номер приказа прибытия<br>Прибыл (-а)<br>Посещал дошкольные<br>организации<br>Посещает кружки и секции<br>в данной организации<br>образования<br>Посещает организации<br>дополнительного<br>образования для детей                                                                                                    | <ul> <li>рибывших/зачисленных</li> <li>Указать № приказа прибывшего учащегося</li> <li>Выбрать соответствующее значение</li> <li>Выбрать соответствующее значение</li> <li>В данном показателе отображаются элементы, выбранные в разделе «Основные сведения об образовательном процессе» в показателе «Количество кружков и спортивных секций по видам». Если ученик не посещает кружки и секции в данной организации, то выбрать «нет (не посещает)»</li> <li>Выбрать «да», если учащийся посещает кружки и секции в других организациях</li> </ul>                                                                                                    |
| 169.<br>170.<br>171.<br>172.<br>173.                                                                         | Дата приоытия/зачисления<br>Номер приказа прибытия<br>Прибыл (-а)<br>Посещал дошкольные<br>организации<br>Посещает кружки и секции<br>в данной организации<br>образования<br>Посещает организации<br>дополнительного<br>образования для детей<br>(внешкольные                                                                                                    | <ul> <li>рибывших/зачисленных</li> <li>Указать № приказа прибывшего учащегося</li> <li>Выбрать соответствующее значение</li> <li>Выбрать соответствующее значение</li> <li>В данном показателе отображаются элементы, выбранные в разделе «Основные сведения об образовательном процессе» в показателе «Количество кружков и спортивных секций по видам». Если ученик не посещает кружки и секции в данной организации, то выбрать «нет (не посещает)»</li> <li>Выбрать «да», если учащийся посещает кружки и секции в других организациях дополнительного образования.</li> </ul>                                                                                                    |
| <ul> <li>169.</li> <li>170.</li> <li>171.</li> <li>172.</li> <li>173.</li> <li>174.</li> </ul>               | Дата приоытия/зачисления<br>Номер приказа прибытия<br>Прибыл (-а)<br>Посещал дошкольные<br>организации<br>Посещает кружки и секции<br>в данной организации<br>образования<br>Посещает организации<br>дополнительного<br>образования для детей<br>(внешкольные<br>организации)                                                                                                    | <ul> <li>рибывших/зачисленных</li> <li>Указать № приказа прибывшего учащегося</li> <li>Выбрать соответствующее значение</li> <li>Выбрать соответствующее значение</li> <li>В данном показателе отображаются элементы, выбранные в разделе «Основные сведения об образовательном процессе» в показателе «Количество кружков и спортивных секций по видам». Если ученик не посещает кружки и секции в данной организации, то выбрать «нет (не посещает)»</li> <li>Выбрать «да», если учащийся посещает кружки и секции в других организациях дополнительного образования. Если учащийся посещает кружки и секции в других организациях</li> </ul>                                                                                                    |
| 169.<br>170.<br>171.<br>172.<br>173.                                                                         | Дата приоытия/зачисления         Номер приказа прибытия         Прибыл (-а)         Посещал дошкольные         организации         Посещает кружки и секции         в данной организации         образования         Посещает организации         образования         Посещает организации         образования         Организации         Посещает организации         образования для детей         (внешкольные         организации) | <ul> <li>рибывших/зачисленных</li> <li>Указать № приказа прибывшего учащегося</li> <li>Выбрать соответствующее значение</li> <li>Выбрать соответствующее значение</li> <li>В данном показателе отображаются элементы, выбранные в разделе «Основные сведения об образовательном процессе» в показателе «Количество кружков и спортивных секций по видам». Если ученик не посещает кружки и секции в данной организации, то выбрать «нет (не посещает)»</li> <li>Выбрать «да», если учащийся посещает кружки и секции в других организациях дополнительного образования. Если учащийся посещает кружки и секции в других организациях</li> </ul>                                                                                                    |
| 169.<br>170.<br>171.<br>172.<br>173.<br>173.                                                                 | Дата приоытия/зачисления<br>Номер приказа прибытия<br>Прибыл (-а)<br>Посещал дошкольные<br>организации<br>Посещает кружки и секции<br>в данной организации<br>образования<br>Лосещает организации<br>дополнительного<br>образования для детей<br>(внешкольные<br>организации)                                                                                                    | прибывших/зачисленных<br>Указать № приказа прибывшего<br>учащегося<br>Выбрать соответствующее значение<br>Выбрать соответствующее значение<br>Выбрать соответствующее значение<br>В данном показателе отображаются<br>элементы, выбранные в разделе<br>«Основные сведения об образовательном<br>процессе» в показателе «Количество<br>кружков и спортивных секций по видам».<br>Если ученик не посещает кружки и<br>секции в данной организации, то выбрать<br>«нет (не посещает)»<br>Выбрать «да», если учащийся<br>посещает кружки и секции в других<br>организациях дополнительного<br>образования.<br>Если учащийся посещает кружки и<br>секции только в данной школе, то                                                                                                    |

| 175. | Участие в соревнованиях, | Выбрать соответствующее значение.      |
|------|--------------------------|----------------------------------------|
|      | конкурсах и олимпиадах   | Если не участвовал, то в элементе      |
|      |                          | динамической таблицы "Вид              |
|      |                          | мероприятия" выбрать «не участвовал»   |
| 176. | Ребенок - сирота         | Данные автоматически заполняются       |
|      |                          | из информационной системы              |
|      |                          | «Республиканский банк данных детей-    |
|      |                          | сирот, детей, оставшихся без попечения |
|      |                          | родителей, и лиц, желающих принять     |
|      |                          | детей на воспитание в свои семьи»      |
| 177. | Ребенок, оставшийся без  | Данные автоматически заполняются       |
|      | попечения родителей      | из информационной системы              |
|      |                          | «Республиканский банк данных детей-    |
|      |                          | сирот, детей, оставшихся без попечения |
|      |                          | родителей, и лиц, желающих принять     |
|      |                          | детей на воспитание в свои семьи»      |
| 178. | Сведения о здоровье      | Данные автоматически заполняются       |
|      |                          | из информационной системы              |
|      |                          | «Электронный регистр диспансерных      |
|      |                          | больных» (Единая информационная        |
|      |                          | система здравоохранения)               |
| 179. | Инвалид                  | Данные автоматически заполняются       |
|      |                          | из информационной системы              |
|      |                          | «Централизованный банк данных лиц,     |
|      |                          | имеющих инвалидность»                  |
| 180. | Виды нарушений           | Отметить вид(ы) нарушений у            |
|      |                          | учащихся при наличии Заключения        |
|      |                          | IIMIIK                                 |
| 101  |                          | При отсутствии выбрать «нет»           |
| 181. | Заключение ПМПК (до 18   | Внести соответствующее значение.       |
|      | лет)/ВКК (старше 18 лет) | Данныи показатель отображается,        |
|      | (исх. номер)             | если в показателе «Виды нарушении»     |
| 100  | Пото развелоного         | указали любой элемент кроме «нет»      |
| 162. | дата заключения          | у казать дату заключения.              |
|      |                          | данный показатель отооражается,        |
|      |                          | если в показателе «Биды нарушении»     |
| 102  | Полониот дополнотический |                                        |
| 105. | посещает логопедический  | выорать «да» или «нет»                 |
| 184  | Лата выбытия             | Выбытие произволится церез кнопку      |
| 185  | Номер прикязя выбытия    | «Оформить выбытие»                     |
| 186  | Помер приказа выовния    | «Oppming phonene»                      |
| 100. | ирилипа бырыня           | В паспорте учащегося ланные            |
|      |                          | показатели нелоступны                  |
|      |                          | показатели педеетунны                  |

Общий отчет по контингенту можно выгрузить в формат Excel нажав кнопку «Экспорт в Excel».

**Примечание:** в НОБД реализована интеграция с другими информационными системами. Например, при изменении фамилии можно запросить данные по воспитаннику в уже созданном ранее паспорте при нажатии на кнопку «Персональные данные». При добавлении нового воспитанника данные подтягиваются автоматически после нажатия на кнопку «Добавить».

Для оформления выбытия необходимо в главном окне раздела контингент нажать на кнопку «Оформить выбытие».